## FAQS: PIE-EBP TIPS - DISCHARGING AN EBP EPISODE IN PIE

Last updated: 1/21/2020

This tip will focus on discharging an EBP episode in PIE. It is important to remember that EBP episodes are embedded within outpatient episodes. Therefore, the EBP episode should be discharged first.

**Step 1:** Ensure EBP treatment is completed.

**Step 2:** Open Case Home Page for completed episode by searching for the case and selecting the appropriate EBP episode (see EBP User Access tipsheet for more detailed instructions on searching for clients in PIE).

| Referral Date              | Episode<br>ID | Episode Sta<br>Date     | art Episode En<br>Date              | d Intake Date<br>Saved | Discharge Date<br>Saved | Last Sav                          | ed View/Edit                                                                                          | /Add                                     |
|----------------------------|---------------|-------------------------|-------------------------------------|------------------------|-------------------------|-----------------------------------|----------------------------------------------------------------------------------------------------|------------------------------------------|
| 09/01/2019<br>12:00 AM     | EP2R4X3/      | 409/09/2019<br>12:00 AM |                                     | 11/05/2019<br>02:21 PM |                         | Ashley Ne<br>11/05/20<br>02:29 PM | elson Intake<br>19 Activity Occ<br>Current Val<br>Fiscal Year<br>Ohio Scales<br>90 days)<br>Discharge | currence<br>ues<br>End<br>; (one time at |
| EBP Treatm<br>Case Episode | Episode       | el Cases                | pisode End Ti<br>ate D              | x Model Start<br>ate   | Tx Model End<br>Date    | Tx Model                          | Date Entered                                                                                          | View/Edit                                |
| 23 EP2R4X3                 | A 09/09/2     | 019 12:00               | 0                                   | 9/12/2019              | 01/13/2020              | MATCH-<br>ADTC                    | 11/05/2019 02:2<br>PM                                                                                 | 5 View/Edit                              |
| Add New T                  | reatmen       | t Model C               | ase                                 |                        |                         |                                   |                                                                                                    | $\sim$                                   |
| Treatment Mod              | el            | O TF-CBT                | -ADTC                               |                        |                         |                                   |                                                                                                    |                                          |
| Clinician:                 |               | EBPT, Sar               | rah                                 | •                      |                         |                                   |                                                                                                    |                                          |
| Episode to Add             | to            | 09/09/20<br>- Evaluatio | 019 12:00 AM to<br>on Only Episodes | are not eligible       |                         |                                   |                                                                                                    |                                          |
| Total and the stand        | al Intaka Di  | ate                     |                                     |                        |                         |                                   |                                                                                                    |                                          |

**Step 3:** Scroll down to the purple EBP Case box in the left-hand navigation. Select the DISCHARGE link, which will bring you to the Discharge Face Sheet.

|   | EBP Case                    |
|---|-----------------------------|
|   | Treatment Model:            |
|   | MATCH-ADTC                  |
|   | Case Status:                |
|   | Closed                      |
|   | Session Status:             |
|   | Closed                      |
|   | Assigned To:                |
|   | Zorba, Bethany              |
|   | CASE HOME PAGE              |
|   | CASE ASSESSMENT SETUP       |
|   | CASE ASSESSMENT BULK UPDATE |
|   | CASE TRANSFER               |
| ć | DISCHARGE                   |

## Complete Discharge Face Sheet and click Save.

| openies: coy 14/ 1910       |                                                  | a contration have and concerning and                                                                                                    |                                                                                                    | Change and an one of the second second second second second second second second second second second second se |
|-----------------------------|--------------------------------------------------|----------------------------------------------------------------------------------------------------|----------------------------------------------------------------------------------------------------|----------------------------------------------------------------------------------------------------|
| Logged in to-               | Client/Episode Informatio                        | un .                                                                                                    |                                                                                                    |                                                                                                    |
| KJMB-OPCC                   | Provider's Unique Cient ID:                      | 547764                                                                                                    | PSDCRS ID:                                                                                                    | PSDCR511504W                                                                                                    |
| Project began in P3E        | Pirst Name:                                      | Thomas                                                                                                    | Last Name:                                                                                                    | Edison                                                                                                    |
| 06/01/2010                  | DOB.                                             | 06/08/2011 Current Age: R pt                                                                                                    | Sav Assigned At Births                                                                                                    | Maib                                                                                                    |
| Claint Type: Child          | Enire de Protect                                 | Age of Intere: D                                                                                                    | Entrada III                                                                                                    | ED TRAY 38                                                                                                    |
| Logged in an                | Principal Carton                                 | 33                                                                                                    | Barrents 10-                                                                                                    | 0.00                                                                                                    |
| CEF_Relpose                 | PLE Treatment Model Case ID:                     | 41<br>1417-04 40-72                                                                                                    | EBP TRICker Case/Onto ID:                                                                                                    |                                                                                                    |
| PEAN OWN ACCESS             | Treatment Model:                                 | MATCHADIC                                                                                                    | Treatment Model Dates:                                                                                                    | 00/12/2019 - 01/13/2020                                                                                         |
| CHANGE FASSWORD             | Client Exce Sheet Director                       | 100                                                                                                    |                                                                                                    |                                                                                                    |
| ACCOUNT INFO                | CHENT PARE SPEEC DISCH                           | rige.                                                                                                    |                                                                                                    |                                                                                                    |
| REQUESTINEW ACCESS          |                                                  | VALIDATION REQUIREMENT                                                                                                    | NTS AND SYMDOLS EXPLAINED                                                                                                    |                                                                                                    |
| LOGOUT                      |                                                  |                                                                                                    |                                                                                                    |                                                                                                    |
| Help & Support              | This symbol means the<br>ordere there. Selds and | Feld is one of the minimum field                                                                                                    | is that must be filled out to save the neo                                                                                                    | ord. No cata will be saved                                                                                      |
| NEW SUPPORT REQUEST         | This symbol means the                            | field to a required field in order t                                                                                                    | to save the record as completed. Although                                                                                                    | ah you can save the record.                                                                                     |
| SUPPORT REQUESTS            | the system does not ce                           | mader the record to be complete                                                                                                    | d prices ALL of these fields are complete                                                                                                    | id.                                                                                                    |
| HER DOCS & FORMS            |                                                  |                                                                                                    |                                                                                                    |                                                                                                    |
| PAPER FORM GENERATOR        |                                                  |                                                                                                    |                                                                                                    |                                                                                                    |
| DATA DEFINITION             | Havin -                                          | our mouse over the output lake                                                                                                    | d for a more detailed defention of the o                                                                                                    | and inc.                                                                                                    |
| WHAT'S NEW (07/09(2019)     |                                                  |                                                                                                    |                                                                                                    |                                                                                                    |
| 0A0150ARD                   |                                                  |                                                                                                    |                                                                                                    |                                                                                                    |
| REA RENORT CARD             | Direct Service Previder Us                       | cer Information                                                                                                    |                                                                                                    |                                                                                                    |
| QUECES                      |                                                  |                                                                                                    |                                                                                                    |                                                                                                    |
| EEF Actions:                | Cliniciano                                       | Jorba, Balhar                                                                                                    | ny Project:                                                                                                    | KIMS-OPCC                                                                                                    |
| ATTENTION FIEND             | Treatment Hedel Kiter                            | KIMB V                                                                                                    |                                                                                                    |                                                                                                    |
| WY OPEN EEP CASES           | Child Indexed                                    |                                                                                                    |                                                                                                    |                                                                                                    |
| CEP DATA EXIORITE           | Critic Information                               |                                                                                                    |                                                                                                    |                                                                                                    |
| ALEXTS.                     | Conta Compaths Country                           |                                                                                                    |                                                                                                    | •                                                                                                    |
| ACC REPERTAL                | Grate (exerent)* (SBADS +                        |                                                                                                    |                                                                                                    |                                                                                                    |
| VIEW REFERRALS              | Challenge H                                      | ispanic Origini No, I                                                                                                    | construction of the second second sec | n<br>An Ortho                                                                                                   |
| SEARCH CLIENTS              | Convenience and Have                             | n state:                                                                                                    | COMPCTICUT Zp co                                                                                                    | NC 08511                                                                                                    |
| ABPORTS                     | Treatment Nodel Case Dis                         | charge Information                                                                                                    |                                                                                                    |                                                                                                    |
| Current Clients             | Contract of the second second second             | and an an an an an an an an an an an an an                                                                                                    |                                                                                                    |                                                                                                    |
| Edison, Thomas              | Number of Treatment Activities                   | entered during this case                                                                                                    | 0 Go To Activity Occurrences                                                                                                    |                                                                                                    |
| corrent Episode:            | How many visite during this can                  |                                                                                                    | 4                                                                                                    |                                                                                                    |
| CUENT INFO                  | % of the total time spent with t                 | he child ONLY during this case                                                                                                    |                                                                                                    | 26                                                                                                    |
| ASSESSMENT SCORES           | % of the total time spant with t                 | he coreciver ONLY during this                                                                                                    | Care .                                                                                                    |                                                                                                    |
| INTAKE                      | the of the total time count with t               | the shift and countries 300ET                                                                                                    | TR duine this case                                                                                                    |                                                                                                    |
| ACTIVITY OCCURRENCE         | Discharge Date:                                  | *                                                                                                    |                                                                                                    |                                                                                                    |
| CLIDDENT VALUES             | Discharge Bennen                                 | Constant of the second second s                                                                                                    | PhD and a second second s                                                                                                    |                                                                                                    |
| FISCAL FEAR END             | and formers.                                     | presentatly cat private relacion                                                                                                    | COMPANY REPORTS TO A PROPERTY OF                                                                                                    | SUBIA INANA T                                                                                                   |
| OHID SCALES (ONE TIME AT NO | Family Information                               |                                                                                                    |                                                                                                    |                                                                                                    |
| DESCHARGE                   |                                                  |                                                                                                    |                                                                                                    |                                                                                                    |
| CLIENT REPORTS              | Carogiver 1 Relationships                        |                                                                                                    | Caregiver 2 Balationships                                                                                                    |                                                                                                    |
| OHID PROGRESS REPORT        | pirih Malher                                     | ¥ -                                                                                                    | [                                                                                                    | •                                                                                                    |
| EEP Case Reports            | Preferred Language of Adult Par                  | ticipating in Treatment:                                                                                                    |                                                                                                    |                                                                                                    |
| SCORE PROFILE REPORT        | Ones the adult participation in t                | realization croate Frederick?                                                                                                    | Printers Lanauana of Childs                                                                                                    |                                                                                                    |
| ALEXANDER COMPANIES         | B Yos D No                                       | Contract open cognet.                                                                                                    | think i cangaige of cirta.                                                                                                    |                                                                                                    |
| LEP Cars                    | Family Composition:                              |                                                                                                    | Living Situation of child:                                                                                                    |                                                                                                    |
| Treatment Nodel:            | Single parant - hickgical adaption               | partet.                                                                                                    | N/A                                                                                                    |                                                                                                    |
| MATCH-ADTC                  | -                                                |                                                                                                    |                                                                                                    |                                                                                                    |
| Case Status:                | System Involvement                               |                                                                                                    |                                                                                                    |                                                                                                    |
| Clased                      | DOS STATUS                                       |                                                                                                    | March Service and which have a                                                                                                    | burfes (10 Barton)                                                                                              |
| Classed                     | No. DCF                                          | <b>V</b>                                                                                                    | O Yes P No *                                                                                                    | and a faith a second                                                                                            |
| Anniured To:                |                                                  |                                                                                                    |                                                                                                    |                                                                                                    |
| Zorko, Rothany              | Treatment Information                            |                                                                                                    |                                                                                                    |                                                                                                    |
| CASE HONE PAGE              |                                                  |                                                                                                    |                                                                                                    |                                                                                                    |
| CASE ASSESSMENT SETUP       | What treatment model are your<br>MATCH-ADTC      | ating with this child?.                                                                                                    | First MATCH-ADTC Clinical Session                                                                                                    | Dates                                                                                                    |
| CASE ASSESSMENT BUCC        |                                                  |                                                                                                    | POR 102 4011                                                                                                    |                                                                                                    |
| CASE TOANSFER               | Agency Referral Date / Request                   | for Service (RFS):                                                                                                    | Agency Intake Date:                                                                                                    |                                                                                                    |
| DISCHARGE                   | 09/01/2019 12-36 AM                              |                                                                                                    | 00/80/2810 12-00 AM                                                                                                    |                                                                                                    |
| Event/Incident Reporting    | Referral Date:                                   |                                                                                                    | NATCH ADTC Referral Source:                                                                                                    | <b>7</b> ]*                                                                                                    |
| ADD NEW DEKORT              | MATCH ADTC Assessment Date                       | 100                                                                                                    | HATCH ADTC Intake Date:                                                                                                    |                                                                                                    |
| VIEW REPORT LIST            | Appropriate for selected SBP                     | ۷.                                                                                                    | 00/12/2010 1                                                                                                    |                                                                                                    |
| TECHNICAL ASSISTANCE        |                                                  |                                                                                                    |                                                                                                    |                                                                                                    |
| Pravided By                 | Transfer and Talance birth                       | shaal                                                                                                    |                                                                                                    |                                                                                                    |
| ki                          | Treatment Information: 5                         | CHUOI                                                                                                    |                                                                                                    |                                                                                                    |
| A                           | Since the start of HARD ADD.                     | Construction of the second second sec |                                                                                                    |                                                                                                    |
|                             |                                                  |                                                                                                    |                                                                                                    |                                                                                                    |
|                             | Child's school attendances                       | _                                                                                                    | Suspended or expelleds                                                                                                    |                                                                                                    |
| solutions                   | (her (several cars missed)                       | 4.                                                                                                    | Tes T No                                                                                                    |                                                                                                    |
| This site has been          | IDF:<br>B Yos D No. X                            |                                                                                                    |                                                                                                    |                                                                                                    |
| optimized for Internet      |                                                  |                                                                                                    |                                                                                                    |                                                                                                    |
| Explorer                    | Treatment Information: L                         | agal                                                                                                    |                                                                                                    |                                                                                                    |
|                             |                                                  |                                                                                                    |                                                                                                    |                                                                                                    |
| <b>C</b>                    | Since the start of MATCH-ADTC                    | treetment                                                                                                    |                                                                                                    |                                                                                                    |
|                             | Americal                                         |                                                                                                    | Detailed or incarcereted:                                                                                                    |                                                                                                    |
|                             | © Yes <sup>®</sup> No <sup>™</sup>               |                                                                                                    | V Yes B No *                                                                                                    |                                                                                                    |
|                             |                                                  |                                                                                                    |                                                                                                    |                                                                                                    |
|                             | Treatment Information: N                         | ledical                                                                                                    |                                                                                                    |                                                                                                    |
|                             |                                                  |                                                                                                    |                                                                                                    |                                                                                                    |
|                             | Since the start of Planch ADTC                   | creetment                                                                                                    |                                                                                                    |                                                                                                    |
|                             | Alcohol and/or drugs problems                    |                                                                                                    | Evaluated in ER/ED for psychiatric                                                                                                    | ineuron.                                                                                                    |
|                             | © tes ≅ No ×                                     |                                                                                                    | ○ Yes ◎ No K                                                                                                    |                                                                                                    |
|                             | Certified medically complex:                     |                                                                                                    |                                                                                                    |                                                                                                    |
|                             | - 10 - 10                                        |                                                                                                    |                                                                                                    |                                                                                                    |
|                             | Sare                                             |                                                                                                    |                                                                                                    |                                                                                                    |
|                             |                                                  |                                                                                                    |                                                                                                    |                                                                                                    |

**Step 4:** Complete Discharge Assessments on Case Home Page

|        | _      |                                              | Discharge on 01/1  | 13/2020               |                         |                              |
|--------|--------|----------------------------------------------|--------------------|-----------------------|-------------------------|------------------------------|
| Status | Action | Assessment                                   | Assessment<br>Date | Questions<br>Answered | No Assessment<br>Reason | No Assessment Reason<br>Date |
| 0      | Add    | Child PTSD Symptom Scale (CPSS V)<br>- CHILD |                    |                       |                         |                              |
| 0      | Add    | Ohio Scales - CAREGIVER                      |                    |                       |                         |                              |

\*If your discharge assessments do not automatically populate check your Case Assessment Setup. This is located in the purple EBP Case box. Ensure that all of the necessary assessments have been checked, scroll down to the bottom and select that Intake Assessment Setup has been Finalized, and click save.\*

| CODE D                     | e Reports        | 5            |                                                  |                                                                      |
|----------------------------|------------------|--------------|--------------------------------------------------|----------------------------------------------------------------------|
| SLUKE P                    | ROFILE RE        | EPOR         | т                                                |                                                                      |
| TREATME                    | INT COMP         |              | ITS REPORT                                       |                                                                      |
| FBD Car                    | _                |              |                                                  |                                                                      |
| Troatme                    | ant Model        |              |                                                  |                                                                      |
| матсн                      |                  |              |                                                  |                                                                      |
| Case St                    | atue             |              |                                                  |                                                                      |
| Clocod                     |                  |              |                                                  |                                                                      |
| Session                    | Status:          |              |                                                  |                                                                      |
| Clocod                     | Status.          |              |                                                  |                                                                      |
| Assiane                    | d To:            |              |                                                  |                                                                      |
| Zorba.                     | Bethany          | ,            |                                                  |                                                                      |
| CASE HO                    | MERAGE           |              |                                                  |                                                                      |
| CASE AS                    | SESSMEN          | T SET        |                                                  |                                                                      |
| CASE AS                    | SESSMENT         |              |                                                  |                                                                      |
| CASE TR                    | ANCEED           |              | SK OPDATE                                        |                                                                      |
|                            | ANGE             |              |                                                  |                                                                      |
| Intake Periodic Assessment |                  |              | ssment                                           | Recommendation                                                       |
|                            | and<br>Discharge |              |                                                  |                                                                      |
| Child's Hi                 | istory of Tr     | auma         | Exposure                                         |                                                                      |
| 1                          |                  | Trau<br>CHIL | na History Screen (THS) -                        | Required.                                                            |
| V                          |                  | Trau<br>CARI | na History Screen (THS) -<br>GIVER               | Required.                                                            |
|                            | uma Sympt        | toms         |                                                  |                                                                      |
| Child Tra                  |                  | 01.11.4      | PTSD Symptom Scale (CPSS V)                      | Recommended for children 7 or more years old. Optional for children  |
| Child Trai                 | ¥                | - CH         | LD                                               | less than 7 years old.                                               |
| Child Trai                 | ✓<br>avior       | - CH         | ю                                                | less than 7 years old.                                               |
| Child Trac                 | avior            | - CHI        | LD<br>Scales - CAREGIVER                         | less than 7 years old.<br>Required for children 7 or more years old. |
| Child Tran                 | avior            | - CH         | LD<br>Scales - CAREGIVER                         | less than 7 years old.<br>Required for children 7 or more years old. |
| Child Trai                 | avior            | Ohio<br>Ohio | LD<br>Scales - CAREGIVER<br>Satisfaction - Child | less than 7 years old.<br>Required for children 7 or more years old. |

**Step 5:** Your EBP Episode will now show green checks for all items and have an ending date for the Treatment model in the Client/Episode Information section. You may now discharge or continue with your outpatient episode.

Friendly Reminders:

- EBP episodes must be discharged PRIOR to discharging an outpatient episode.
- Once you have selected to discharge an episode it will no longer show up as an open case or in your attention items. To search for the episode use the Search Client option under EBP Actions.
- PIE is optimized for internet explorer and all functionality works best in that browser.
- CPP, ARC, CBITS, and BB will continue to use EBPTracker for data collection.